### Excel Advanced-1 Course Outline บรรยายละเอียด

เรามอบซีดี ชุดเดชคัมภีร์ธรรมดา-ภาค1 เป็นซีดี รวมเนื้อหา Excel ทั้งภาพและเสียง บรรยายโดย Bigcat9 ที่ท่านควร ทราบกว่า 100 เรื่อง ให้แก่ผู้เข้ารับการอบรม ทุกท่าน ฟรี!! (ไม่มีจำหน่าย เราแจกฟรี เฉพาะผู้ที่เข้าเรียนเท่านั้น)

หลักสูตรนี้เป็นหลักสูตรที่สำคัญมากในการเรียนรู้ Excel ในระดับ Advanced ผู้เรียนจำเป็นต้องมีความรู้ระดับนี้และ ทำได้เป็นเรื่องปกติก่อนที่ จะนำไปสู่การเรียนรู้ในระดับสลับขับข้อนต่อไป หลักสูตรนี้เหมาะกับ ผู้เรียนที่มีทักษะ มี พื้นฐานการใช้ Excel อยู่บ้างแล้ว เช่นใช้ Excel อยู่เป็นประจำ ใช้ฟังก์ชั่นพื้นฐาน เช่น รู้จัก เข้าใจ การ บวก ลบ คูณหาร ,การ SUM ,ทำสี ,ตีเส้น, ลบแถว, เพิ่มแถว, ลบคอลัมน์, เพิ่มคอลัมน์, ซ่อนแถว ,ช่อนคอลัมน์, ลบซีท, เพิ่มซีท, Saveได้ ,Save as เป็น, Copy ได้, รู้ตำแหน่งบนคีย์บอร์ด (แป้นพิมพ์) พิมพ์ได้ ไม่จำเป็นต้องพิมพ์สัมผัสได้ ขอให้รู้ตำแหน่งบน แป้นคีย์บอร์ดที่ใช้ประจำ ไม่ถึงกับต้องดีเลิศ เป็นผู้ที่ต้องการพัฒนาการใช้ Excel ให้มีประสิทธิภาพมากยิ่งๆขึ้นไป ใน ระดับที่สูงกว่าระดับพื้นฐาน ต้องการเรียนรู้เทคนิคต่างๆที่ช่วยให้ทำงานได้อย่างรวดเร็วมากยิ่งขึ้น และเรียนรู้ ฟังก์ชั่น สำคัญๆที่จะนำไปสู่การใช้ Excel ในระดับสลับซับซ้อนต่อๆไป เช่น VLOOKUP , IF ,SUMIF, COUNTIF, การใช้ PivotTable, DATEDIF,LEFT,RIGHT,MID, การบัดเศษทศนิยมต่างๆ ด้วยพังก์ชั่น ROUND, ROUNDUP, ROUNDDOWN และ รวมถึงต้องการเรียนรู้พื้นฐานการใช้ Macro อย่างถูกต้อง

### <u>รายละเอียด Course Outline</u>

## <u>1.)Shortcut ที่สำคัญและจำเป็นในการใช้งาน Excel</u>

Shortcut นั้นเป็นสิ่งจำเป็นในการใช้งาน Excel เป็นอย่างยิ่ง การใช้ Shortcut ในที่นี้หมายถึงการใช้ปุ่มในแป้นคีย์บอร์ด แทนเม้าส์ในเรื่องที่ต้องใช้บ่อยๆ หลายๆท่านอาจเคยใช้ และบางท่านอาจจะยังไม่เคยใช้ ก็มาลองเรียนรู้และใช้กันดู ใน เมนูที่ใช้บ่อยๆ ในการทำงาน เช่น Copy (Ctrl+C), Cut (Ctrl + X), Save (Ctrl + S), Save as (Alt แล้ว F แล้ว A), Undo (Ctrl + Z), Redo(Ctrl + Y), Find(Ctrl + F), Replace (Ctrl + H) เป็นต้น

## <u>2.) ทบทวนการใช้ Paste Special</u>

Paste Special คือการวางหลังจาก Copy ไปแล้วในแบบพิเศษอื่นๆ เช่น

Values การวางแบบค่าอย่างเดียวไม่เอาสูตร ไม่เอาสี ไม่เอารูปแบบอื่นๆไปวางด้วย

Formulas เป็นการวางสูตรอย่างเดียว ไม่เอาสี ไม่เอาค่าใดๆ ไม่เอารูปแบบอื่นๆไปวางด้วย Formats เป็นการวางเฉพาะรูปแบบอย่างเดียว ไม่เอาค่า ไม่เอาสูตร ไปด้วย Column widths เป็นการวางเฉพาะความกว้าง-แคบของคอลัมน์จากต้นทาง Skip blanks เป็นการวางโดยไม่เอาเซลล์ว่าง ไปวางทับข้อมูลที่ปลายทาง

## <u>3.) เทคนิคการใช้ Shortcut ใน Paste Special</u>

เนื่องจาก Paste Special นั้นใช้บ่อยมากในการใช้งาน Excel การใช้ Shortcut ใน Paste Special ย่อมช่วยให้ลดเวลา ลงได้มากและ เ<mark>ทคนิคนี้จะช่</mark>วยใ<mark>ห้ก</mark>ารใช้ Excel ดูไหลลื่นออกไปอย่างน่าทึ่ง!!

4.) **เทคนิคการ Insert Worksheet** จ<mark>ำนว</mark>นมากๆอย่างรวดเร็ว ปกติเราแทรกชีทกันบ่อยๆ ทำไงดีให้แทรกได้เร็วๆและ เยอะๆ

5.) **เทคนิคการลบ Worksheet** จำนวนมากๆอย่างรวดเร็ว อันนี้ก็ดีใช้บ่อย มาเรียนรู้กันไม่ยากเลยแต่ดี

6.)<u>เทคนิคการ Cloning Worksheet</u> แทนการใช้ Move or copy อย่างรวดเร็ว อันนี้ก็แจ๋ว รู้ไว้แล้วดีแน่

7.) **การป้องกัน Worksheet** ไม่ให้คนอื่นแก้ไขข้อมูลในชีททั้งหมด และยอมให้แก้ไขได้บางส่วน เขาทำกันอย่างไร

8.) <u>การใส่ Password ในการเปิดไฟล์</u> เพื่อให้ไฟล์นั้นเปิดเข้าไปใช้งานไม่ได้ หากไม่ทราบ Password และการใส่ Password ประเภท Read only คือเปิดได้ อ่านได้ ทำงานได้แต่ Save ทับไฟล์เดิมไม่ได้ Excel จะบังคับให้ Save ในชื่อ ใหม่ เขาทำกันอย่างไร เรื่องเหล่านี้เป็นเรื่องง่ายๆ ใกล้ๆตัว แต่ท่านเชื่อหรือไม่ว่า ใน 10 คนมีมากกว่า 7 คนที่ไม่ทราบวิธี แม้ว่าเป็นเรื่องง่ายๆ หากไม่นำมาพูดคุยมาอธิบาย ก็ไม่ได้แล้วล่ะ : )

9.)**เทคนิคการสร้างกราฟอย่างรวดเร็ว** เร็วจริงๆนะ รู้ไว้ไม่เสียหลาย รู้แล้วดี มารู้กันเถอะ

10.) **การตั้งชื่อช่วงเซลล์** เขาตั้งชื่อช่วงเซลล์ไปเพื่ออะไร และตั้งกันอย่างไร

11.) **การใช้ Data Validation List** การสร้างลิสท์ไว้ใช้งาน เพื่อป้องกันการคีย์ผิดพลาด Excel จะบังคับให้คีย์เฉพาะ รายการที่อยู่ใน List เท่านั้น การสร้างลิสท์ลักษณะนี้ทำได้หลายๆวิธี เช่น สร้างลิสท์จากฐานข้อมูลที่มีอยู่แล้ว หรือการ คีย์ลิสท์รายการฝังลงไปใน Data Validation ได้เลยเป็นต้น

12.) **การป้องกันการคีย์ซ้ำ** หากไม่ต้องการให้มีการคีย์ค่าใดๆซ้ำในชุดข้อมูล เขาทำกันอย่างไร

13.) การใช้ Data Text to Columns ในการใช้งาน Excel เรื่องเหล่านี้ใช้บ่อย เช่นการแยก ชื่อ นามสกุล ออกจากกัน ไว้คนละคอลัมน์ โดยไม่ต้องเขียนสูตร , การแยกคำใดๆ หรืออักขระใดๆจากสะพานในการแยกเดียวกัน เช่น แยกจาก เครื่องหมาย X หรือ ตัวอักษร อักขระใดๆ รวมทั้ง ตัวอย่างการแยกชื่อออกจาก Email เดียวกันที่ชื่อมากเป็นร้อยๆชื่อ จะ แยกชื่อเหล่านั้นออกมาได้ใน 1 นาที เขาทำกันอย่างไร :)

14.) **การใช้ Conditional Formatting** ในการกำหนดรูปแบบอย่างมีเงื่อนไข เช่น ให้เกรด F ขึ้นสีแดง เกรด A ขึ้นสีเขียว อัตโนมัติ การสร้างไฟเขียว ไฟแดง การสร้าง Data Bars เรื่องเหล่านี้ บางเรื่องทำได้ง่ายๆด้วย Options หรืออาจะ เรียกว่า Build in ที่ Excel มีไว้ให้แล้ว แค่รู้ว่าจะต้องไปกดปุ่มไหน อย่างไร เท่านั้นเอง ไม่ต้องเขียนสูตรให้ซับซ้อน หรือ จะเขียนสูตรล<mark>งไปเพื่อบังคับใ</mark>ห้เป็นไปตามเงื่อนไขที่สลับซับซ้อนมากขึ้นก็ทำได้เช่นกัน

15.) **ทบทวนการใช้ Cell Reference** 

ท่านคงเคยเห็นเขาเขียนสูตรแค่เซลล์เดียว แล้ว Copy สูตรนั้นไปทั้งกระดานได้เลย โดยไม่ผิดพลาด หากสังเกตมักจะมี เครื่องหมาย \$ อยู่ในสูตรนั้นๆด้วย เขาใส่เจ้าเครื่องหมาย ดอลล่าร์ (\$) ไว้ทำไม

-- พื้นฐานสำคัญในการใช้งาน Excel ที่สลับซับซ้อนขึ้นไปคือการใช้ \$ ในการอ้างอิงเซลล์ , อ้างอิงตำแหน่ง จุดประสงค์
ของการใช้ \$ มาล็อกเซลล์ ล็อกตำแหน่ง หรือล็อกพื้นที่ ก็เพื่อที่จะใช้มันซ้ำนั่นเอง หลักการจำคือเราล็อกมันไว้ เพราะเรา
จะใช้มันซ้ำ ถ้าเราจะใช้มันซ้ำเราก็ต้องล็อกมันไว้ หลักมีแค่นี้แหละ การล็อกยังแบ่งเป็น

1.ล็อกทั้งเซลล์ หรือทั้งพื้นที่ เช่น \$B\$1 หรือ \$B\$2:\$D\$30 หมายถึงเราจะใช้ เซลล์ B1 หรือพื้นที่ B2:D30 ซ้ำตลอดกาล
2.ล็อกเฉพาะแถวนั้น เช่น B\$3 หมายถึงเราจะใช้ เฉพาะแถวนั้น ในที่นี้คือแถวที่ 3 ซ้ำตลอดกาล
3.ล็อกเฉพาะคอลัมน์ เช่น \$B3 หมายถึงเราจะใช้ เฉพาะคอลัมน์นั้น ในที่นี้คือ คอลัมน์ B ซ้ำตลอดกาล
เรื่องการใช้เจ้า \$ นี้น่าจะเป็นเรื่องสำคัญอันดับต้นๆของการใช้ Excel ในระดับสลับซับซ้อนขึ้นไปเลยก็ว่าได้ : )

## 16.)**การบันทึกการทำงานด้วย Macro** อย่างง่ายๆเบื้องต้น

Macro เป็นการบันทึกสิ่งที่ทำไปซ้ำๆ โดยการกดปุ่มคำสั่งเพียงครั้งเดียว การบันทึกสามารถใช้บันทึกร่วมกับการเขียน สูตร เขียนฟังก์ชั่นต่างๆได้ เหมือนกับการทำงานแบบปกติทุกประการ Macro เป็นการทำงานผ่าน Application ประการ หนึ่งโดยยึดหลักจากภาษา Visual Basic ซึ่งเรามักจะคุ้นเคยกับคำว่า VBA บน Macro ซึ่งมาจาก Visual Basic Application การบันทึก Macro หรือการใช้ Macro มาช่วยในการทำงานที่ซ้ำๆ ในรูปแบบ วงจร หรือแทร็กเดิมๆนั้นผู้ บันทึก Macro อาจจะไม่มีความจำเป็นต้องเรียนรู้ภาษา Visual Basic หรือไม่จำเป็นต้องรู้เรื่อง VBA เลยก็ได้ โดย Excel จะทำการแปลงค่าที่บันทึกเป็นภาษาที่ทาง Excel รู้จักและคงรูปของ Visual Basic ไว้ให้โดยอัตโนมัติ

แม้ว่า การบันทึกด้วย Macro ตรงๆ ยังคงมีข้อจำกัดหลายๆประการเช่นไม่สามารถทำให้ Macro วนลูปได้โดยอัตโนมัติ เป็นต้น ซึ่งหลักการและข้อจำกัดต่างๆ ต้องใช้ VBA เขียนขึ้น เพื่อไปช่วยแก้ปัญหาเหล่านั้น อย่างไรก็ตาม ในเนื้องาน พื้นฐานยังสามารถใช้ Macro มาช่วยในการทำงานให้เกิดประสิทธิภาพได้มากมาย อย่างไม่น่าเชื่อช่วยลดเวลา และ ข้อผิดพลาดที่อันอาจจะเกิดจากการทำงานซ้ำๆในรูปแบบเดิมได้ Macro จะจดจำสิ่งที่บันทึกลงไปได้อย่างไม่ผิดพลาด และสามารถนำกลับมาใช้งานได้เหมือนเดิมทุกๆครั้ง เหมือนการเล่นเทปที่บันทึกไว้ หรือการเล่นแผ่นเสียง แผ่นดิสก์ แผ่น ซีดี แผ่นดีวีดีและอื่นๆ ที่ถูกบันทึกไว้แล้วนั่นเอง

ในการบรรยายหลักสูตรนี้ เป็นการแนะนำการใช้ Macro ฉบับบันทึกย่อ สั้นๆ ที่รวบรวมใจความสำคัญๆที่มือใหม่ๆควร ทราบ รวมทั้งตัวอย่าง และคำอธิบายสั้นๆ ในการทดลองรัน Macro สำหรับผู้เริ่มต้น คำอธิบายและตัวอย่าง เป็นพื้นฐาน สำคัญสามารถนำไปใช้ในการเรียนรู้ การใช้ Macro ในระดับที่ลึกๆต่อไป รวมทั้ง การนำ Developer ขึ้นมาใช้งาน และ ใช้ Developer ในการสร้างปุ่มลัดให้ Macro

\*\* การ Save ไฟล์ ที่มี Macro ไม่สามารถ Save ด้วย Type แบบปกติได้ \*\*

ให้ทำแบบนี้ File -> Save As ที่ Save as type เลือกเป็น Excel Macro-Enabled Workbook

## <u>การใช้ฟังก์ชั่น ที่สำคัญและจำเป็น</u>

## 17.) VLOOKUP

หากไม่นับฟังก์ชั่นประเภท SUM แล้ว VLOOKUP น่าจะถูกจัดเป็น<u>ฟังก์ชั่นมหาชน</u> อันดับแรกที่ใช้ในการทำงานจริงใน ระดับคนทำงานต้องใช้ หรือระดับที่สูงกว่าระดับพื้นฐานทั่วๆไป ถึงกับมีการกล่าวกันว่าหากโลกนี้ หรือโลกของ Excel ไม่ มี VLOOKUP แล้วเราจะทำอย่างไรกันดี

## Can you imagine what our life would be like without VLOOKUP? ประมาณ

ว่า ถึงกับชีวิตเปลี่ยน!! ถ้า Excel ไม่มี VLOOKUP ให้ชาวโลกได้ใช้กัน แสดงถึงความสำคัญและการถูกเลือกใช้บ่อย มากๆ จนถึงมากที่สุดฟังก์ชั่นหนึ่ง (แต่ถ้าท่านรู้ลึกระดับเซียนเรียกพี่ ผีเรียกพ่อ / เซียนเรียกพี่ ผีเรียกเจ๊ ท่านไม่ใช้ VLOOKUP ก็ได้นะ เลี่ยงไปใช้ Arrayแทนก็ทำได้ แต่คนที่จะเข้าในระดับนั้นมันมีน้อยน่ะสิ!! อยากรู้ลึกเรื่อง Array แวะ มาคุยกับ Bigcat9 สิครับ ⓒ เรามีคอร์สสุดยอดเซียน Array บรรยายให้เฉพาะคนที่เก่งๆแล้วเท่านั้น มือใหม่ไม่รับ เรียน ไปก็เข้าใจยาก ลำบากทั้งผู้เรียนผู้สอน กลายเป็นเสียตังค์เรียนฟรีนะขอบอก)

แล้วเจ้า VLOOKUP เขามีไว้ใช้ทำอะไรมั่งเนี่ย...เยอะแยะสาธยายไม่หมด...หลักๆเลยคือการ Matching หรือพูดภาษา บ้านๆคือการดึงข้อมูลมาหา-มาชนกัน ของข้อมูลตั้งแต่ 2 ชุดข้อมูลขึ้นไปนั่นเองเช่น ท่านมีตารางรหัสพนักงาน และ รายชื่อเป็นร้อยๆพันๆชื่อในฐานข้อมูล ท่านต้องการดึงรายชื่อพนักงานบางส่วน จากรหัสพนักงานมาแสดง ตามภาพ ด้านล่าง ลักษณ<mark>ะนี้แหละที่ใช้ VLOOKUP ดึงมาได้</mark>เลย

| ID                                                                                   | 10      |      |
|--------------------------------------------------------------------------------------|---------|------|
|                                                                                      | ID X    | Name |
| -001                                                                                 | 1-007 💙 |      |
| -002                                                                                 | 1-001   |      |
| -003                                                                                 | 1-040   |      |
| -004                                                                                 | 1-053   |      |
| -005                                                                                 |         |      |
| -006                                                                                 |         |      |
| -007                                                                                 |         |      |
| -008                                                                                 |         |      |
| -009                                                                                 |         |      |
| -010                                                                                 |         |      |
| -011                                                                                 |         |      |
| 012                                                                                  |         |      |
| 013                                                                                  |         |      |
| 014                                                                                  |         |      |
| 015                                                                                  |         |      |
| -006<br>-007<br>-008<br>-009<br>-010<br>-011<br>-012<br>-013<br>-013<br>-014<br>-015 |         |      |

หรือทำนองเดียวกัน ท่านมีฐานข้อมูลรหัสสินค้าและจำนวน เป็นร้อยๆพันๆรหัส หรือมากกว่านั้นก็ย่อมได้ ท่านต้องการ จะดึงจำนวนสินค้าตามรหัสสินค้าบางจำนวนมาแสดง ตามภาพด้านล่าง ลักษณะนี้แล ที่ท่านใช้ VLOOKUP เขียน สูตรดึงข้อมูลระดับหมื่นแถวออกมาได้ใน เวลาไม่เกิน ครึ่งนาที

| Product C | ode Qty. | Product Code | Qty. |         |            |     |         |       |          |          |       |
|-----------|----------|--------------|------|---------|------------|-----|---------|-------|----------|----------|-------|
| XV-73795  | 52       | XV-10771     |      |         |            |     |         |       |          |          |       |
| XV-13441  | 66       | XV-73795     |      |         |            |     |         | 4     | •        | >        |       |
| XV-11211  | 80       | XV-85438     |      | Name    | Position   | Age | Salary  | Dept. |          |          |       |
| XV-12844  | 4        | XV-75154     |      | John    | Manager    | 55  | 100,000 | HR    | Name     | Position | Dept. |
| XV-10771  | 95       |              |      | Alan    | Asst. Mgr. | 45  | 45,000  | HR    | Stephen  |          |       |
| XV-19352  | 62       |              |      | Ryan    | Accountant | 32  | 35,000  | ACCT  | Cowboy   |          |       |
| XV-20139  | 75       |              |      | Stephen | Purchasing | 28  | 32,000  | PUR   | Ryan     |          |       |
| XV-20696  | 66       |              |      | Cowboy  | Purchasing | 35  | 28,000  | PUR   | Doraemon |          |       |
| XV-21051  | 55       |              |      | Norkaz  | WH Coor.   | 29  | 15,000  | WH    |          |          |       |
| XV-21303  | 33       |              |      | Alex    | Staff      | 40  | 12,000  | WH    |          |          |       |

หรือแม้แต่การค้นหาตำแหน่ง – แผนก – เงินเดือนจากฐานข้อมูลของพนักงานให้ออกมาแสดงก็ล้วนต้องอาศัย

VLOOKUP ทั้งสิ้น และ VLOOKUP นั้นไม่เพียงแต่จะดึงข้อมูลใน Worksheet เดียวกันแล้ว ยังสามารถใช้ดึงข้อมูล ข้าม Worksheet กันได้ รวมไปถึงข้อมูล<mark>ข้ามไฟล์ด้</mark>วย โดยใช้หลักและวิธีการเหมือนกันทุกประการ

# 18.) **IF ชั้นเดียว และ IF ซ้อน IF**

หากให้จัดลำดับความสำคัญของฟังก์ชั่น Bigcat9 ยกให้ฟังก์ชั่น IF เป็นฟังก์ชั่นที่สำคัญมากที่สุดอันดับหนึ่งในใจผมและ รวมทั้งหนึ่งในใจคุณด้วย บางท่านอาจจะบอกว่าต้องฟังก์ชั่น SUM ถ้าไม่มี SUM ต้องบวกมือทุกแถวส่งงานเจ้านายไม่ ทันแน่ ..มันก็จริงของท่าน : ) แต่ในระดับสลับซับซ้อนลงไป IF นี่แลจึงเป็นพระเอก นางเอก ตัวจริงเสียงจริง

ในการใช้ Array ที่สลับซับซ้อนหากไม่มี IF แล้ว Array ชุดนั้น แทบจะไม่มีคุณค่าใดๆให้โลกได้จดจำ IF เป็นการเขียน เงื่อนไข และจึงต้องเขียนเงื่อนไขใน Array ด้วยว่า ถ้าใช่อันนี้ให้เป็นอันนั้น ถ้าไม่ใช่ก็ให้เป็นอีกอัน ทำนองนี้ ถ้าไม่มี IF ไป บังคับด้วยเงื่อนไข หรือ ด้วยสะพานเชื่อมใดๆแล้ว คุณ Excel อาจจะหมดโอกาสรู้ถึงสิ่งที่มนุษย์ต้องการ และแสดงค่าที่ ต้องการออกได้ไม่ถูกต้องตามที่ควรจะเป็น หรือผิดพลาดไปคนละเรื่องเลยก็ได้

ในการบรรยายระดับนี้ท่านจะได้เรียนรู้การใช้ IF อย่างถูกต้อง ท่านจะได้ลงมือเขียนสูตร IF ด้วยตนเอง เห็นขั้นตอนการ ทำงานและการให้ผลของสูตร IF ตามเงื่อนไขที่ให้ไว้ โจทย์ที่ให้ไปเป็นตัวอย่างง่ายๆ แต่เป็นพื้นฐานที่สำคัญอย่างยิ่งใน การเรียนรู้และเข้าใจการใช้ IF ได้อย่างง่ายๆ เพื่อการนำไปประยุกต์ใช้ในระดับที่สลับซับซ้อนต่อไปได้เอ<mark>ง อ</mark>ย่างมีหลัก มีเกณฑ์ ไม่ต้องมาคอยดำน้ำเขียนสูตร อีกต่อไป

ตัวอย่างพื้นฐานง่ายๆในการใช้ IF เช่นโจทย์กำหนดว่า ถ้าซื้อสินค้าตั้งแต่ 100,000 บาทขึ้นไป ลด 10 % ถ้าซื้อน้อยกว่า นั้นลดให้ 5% ท่านควรเขียนสูตร IF อย่างไร

| สินค้า      | ยอดสั่งชื้อ | ส่วนลด(%) |
|-------------|-------------|-----------|
| คอมพิวเตอร์ | 230,000     |           |
| ทีวี        | 90,000      |           |
| ตู้เย็น     | 80,000      |           |
| เครื่องสแกน | 155,000     |           |

หรือในโจทย์ลักษณะเงื่อนไขเดียว ตัวอย่างในการให้ ผ่านไม่ผ่านในการสอบของนักศึกษาตามคะแนนที่ได้ เช่น ถ้าได้ 50 คะแนนขึ้นไปให้ผ่าน ถ้าน้อยกว่านั้นให้ ไม่ผ่าน

| Name    | Score | Result |  |
|---------|-------|--------|--|
| Name-01 | 72    |        |  |
| Name-02 | 82    |        |  |
| Name-03 | 70    |        |  |
| Name-04 | 61    |        |  |
| Name-05 | 75    |        |  |
| Name-06 | 42    |        |  |
| Name-07 | 67    |        |  |
| Name-08 | 68    |        |  |
| Name-09 | 75    |        |  |

หรือแม้แต่โจทย์ประเภทเรื่องใกล้ตัวที่พบเห็นจนเจนตาเช่น ให้แสดงค่าโดยค่าที่ติดลบไม่ต้องนำออกมาแสดง

| รายการ | จำนวน | Ţ |
|--------|-------|---|
| 1      | 500   |   |
| 2      | -50   |   |
| 3      | 200   |   |
| 4      | -80   |   |
| 5      | 0     |   |

ท่านจะได้เรียนรู้ การใช้ IF ซ้อน IF ในลักษณะการตัดเกรด หรือ IF แบบขั้นบันได เช่น คะแนน 0-49 ได้ F , 50-59 ได้ D , 60-69 ได้ C , 70-79 ได้ B , 80 ขึ้นไปได้ A และรวมไปถึงการใช้ VLOOKUP แทนการเขียนสูตร IF ซ้อน IF ในการ แก้ปัญหาในลักษณะขั้นบันได ซึ่งวิธีการเหล่านี้สามารถนำไปประยุกต์ใช้ได้กับ โจทย์ในชีวิตจริงที่พบเจอกันแทบทุกวัน เช่น การขึ้นเงินเดือนแบบขั้นบันได การคิดราคาสินค้าแบบขั้นบันได การจ่ายค่าคอมมิชชั่น แบบขั้นบันได การจ่ายค่า ขนส่งตามระยะทางเป็นขั้นบันได ฯลฯ อีกมากมายสาธยายไม่หมด

| ชื่อ    | คะแนนรวม | เกรด(IF) |
|---------|----------|----------|
| Name-01 | 72       | В        |
| Name-02 | 82       | Α        |
| Name-03 | 70       | В        |
| Name-04 | 61       | С        |
| Name-05 | 75       | В        |
| Name-06 | 65       | С        |
| Name-07 | 67       | С        |
| Name-08 | 68       | С        |
| Name-09 | 75       | В        |
| Name-10 | 65       | С        |
| Name-11 | 65       | С        |
| Name-12 | 47       | F        |

#### 19.) <u>SUMIF</u>

หากท่านเจอโจทย์ลักษณะนี้ควรทำอย่างไร – ข้อมูลในตารางด้านซ้ายเป็นฐานข้อมูล ตารางด้านขวา ต้องการหาจำนวน ตามรายการของ Apple , Banana, Mango, Orange ท่านควรทำอย่างไร ถ้าข้อมูลน้อยๆ อาจจะบวกมือก็เป็นเรื่องทำ ได้ไม่ยาก แต่หากข้อมูลมีจำนวนมากๆ ระดับ ร้อยแถว พันแถว บวกมือคงไม่ไหว โจทย์ลักษณะนี้ใช้ SUMIF ไปช่วยได้

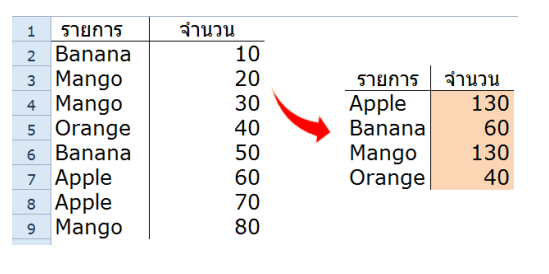

หรือแบบนี้ ตารางด้านซ้ายเป็นฐานข้อมูล ท่านต้องการทราบว่า แต่ละเดือน (Jan-Jun) ขายสินค้าได้เงินเท่าไหร่ ? หรือขายสินค้า <mark>แต่ละประเภ</mark>ท ( กระเป๋าผ้า,กระเป๋าหนัง,รองเท้าหนัง,รองเท้าผ้าใบ) ได้เงินเท่าไหร่ ?

Amount

Amount

Month

Item

กระเป๋าผ้า กระเป๋าหนัง รองเท้าหนัง รองเท้าผ้าใบ

Jan Feb Mar Apr May Jun

| MONTH | Item         | UnitPrice | Quantity | Amount |
|-------|--------------|-----------|----------|--------|
| Jan   | กระเป๋าผ้า   | 150       | 10       | 1,500  |
| Jan   | กระเป่าหนัง  | 250       | 15       | 3,750  |
| Jan   | รองเท้าหนัง  | 300       | 35       | 10,500 |
| Feb   | รองเท้าผ้าใบ | 180       | 8        | 1,440  |
| Mar   | กระเป๋าผ้า   | 150       | 16       | 2,400  |
| Mar   | กระเป๋าหนัง  | 250       | 15       | 3,750  |
| Mar   | รองเท้าหนัง  | 300       | 32       | 9,600  |
| Mar   | รองเท้าผ้าใบ | 180       | 48       | 8,640  |
| Apr   | กระเป๋าผ้า   | 150       | 16       | 2,400  |
| Apr   | กระเป๋าหนัง  | 250       | 22       | 5,500  |
| Apr   | รองเท้าหนัง  | 300       | 50       | 15,000 |
| May   | รองเท้าผ้าใบ | 180       | 200      | 36,000 |
| May   | รองเท้าหนัง  | 300       | 50       | 15,000 |
| Jun   | รองเท้าหนัง  | 300       | 80       | 24,000 |
| Jun   | รองเท้าหนัง  | 300       | 100      | 30,000 |
|       |              |           |          |        |

| หรือแม้แต่โจท | ย์ในลักษณะแนวนช     | นตามคอลัมน์  | เช่น <mark>ภาพ</mark> ด้าน <sup>,</sup> | ล่าง ท่านจะเขียน <i>เ</i> | สูตรหาผลลัพธ์ของ | A หรือ B หรือ C |
|---------------|---------------------|--------------|-----------------------------------------|---------------------------|------------------|-----------------|
| อย่างไร? โจท  | ย์ลักษณะนี้ ล้วนใช้ | SUMIF ไปช่วย | ได้ทั้งสิ้น                             |                           |                  |                 |

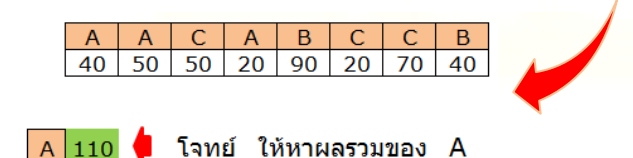

#### 20.) <u>COUNTIF</u>

COUNTIF เป็นพึงก์ชั่นสำคัญไม่แพ้ SUMIF ในการใช้ในชีวิตจริง COUNTIF ช่วยชีวิตเพื่อนมุนษย์ให้รอดจากการส่งงาน ไม่ทันมานักต่อนักแล้ว แม้แต่การประยุกต์ใช้ COUNTIF ก็มีบทบาทมาก สามารถนำไปใช้ได้หลากหลาย แต่นั่นยังดูไกล ตัวมากไป มาดู มาเรียนเรื่องง่ายๆให้เข้าใจกันก่อน มาดูลักษณะของงานที่ต้องใช้ COUNTIF ไปช่วยเช่น โจทย์คล้ายๆ กับ SUMIF ด้านบน แต่เปลี่ยนจากหาผลรวมเป็นการนับว่าแต่ละรายการ (Banana, Mango, Orange, Apple ) มีกี่ครั้ง คือมีรายการซ้ำกันกี่ครั้งนั่นเอง

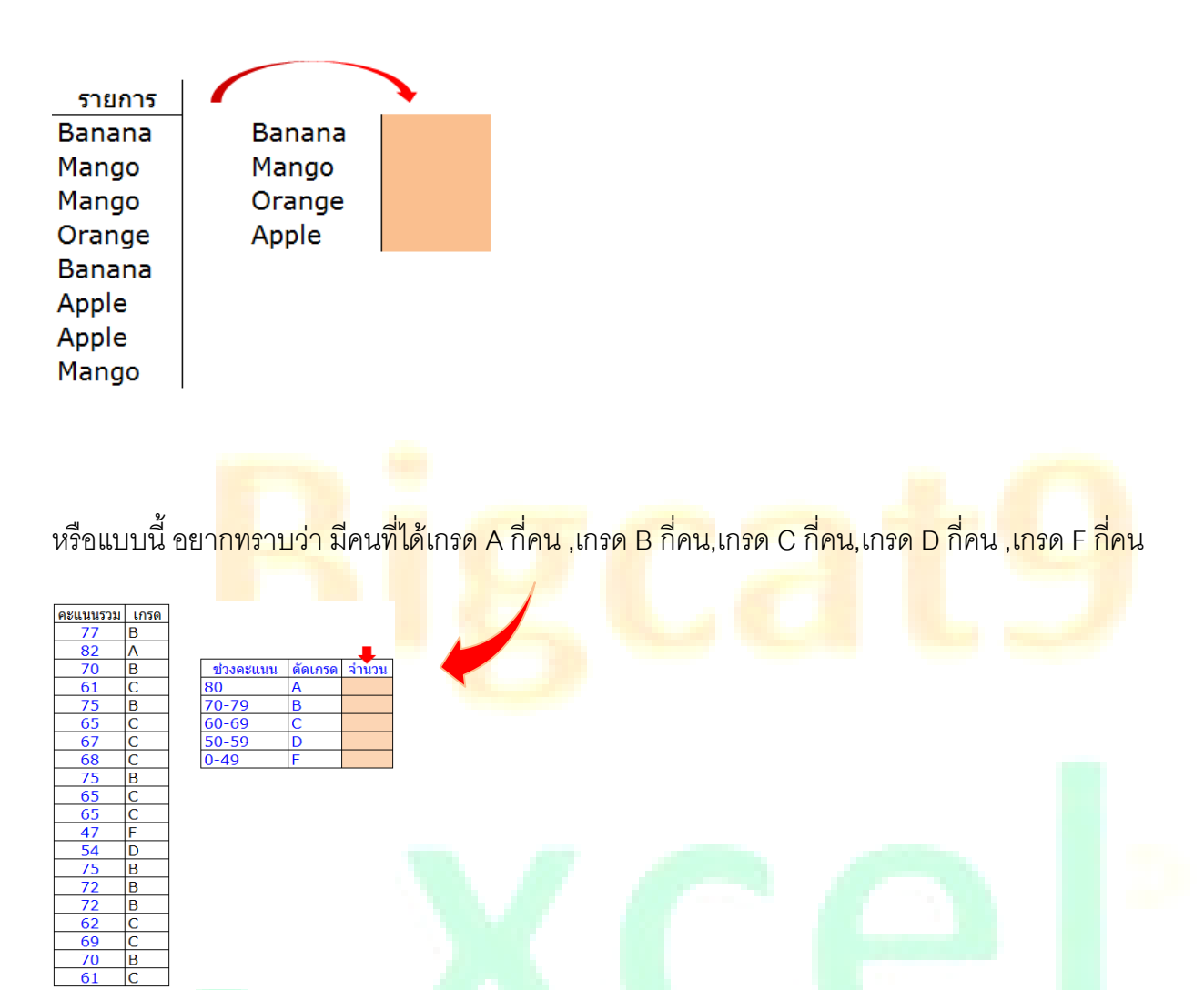

้หรือเรื่องที่ใกล้ตัวมากขึ้น อยากทราบจำนวนพนักงานแต่ละแผนกมีกี่คน หรือ มีเพศชายกี่คน เพศหญิงกี่คน

| Dept       | Name      | Gender | Dept       | Headcount |
|------------|-----------|--------|------------|-----------|
| Warehouse  | Alan      | Male   | Warehouse  |           |
| Warehouse  | Nancy     | Female | Accounting |           |
| Warehouse  | Alex      | Male   | Purchasing |           |
| Warehouse  | Rooney    | Male   | QA         |           |
| Warehouse  | Giggs     | Male   |            |           |
| Accounting | Brabara   | Female |            |           |
| Accounting | Aliz      | Female | Gender     | Headcount |
| Accounting | Katty     | Female | Male       |           |
| Accounting | Sue       | Female | Female     |           |
| Purchasing | Ronaldo   | Male   |            |           |
| Purchasing | Stephen   | Male   |            |           |
| Purchasing | Snowwhite | Female |            |           |
| QA         | Norkaz    | Male   |            |           |
| QA         | Cowboy    | Male   |            |           |
| QA         | Maria     | Female |            |           |

#### 21.) DATEDIF

เป็นฟังก์ชั่นที่มีไว้นับผลต่างเวลาเป็นปี เป็นเดือน เป็นวัน เช่นตัวอย่างที่พบเจอกันจนเป็นปกติคือการนับอายุงาน หรือ การนับอายุตัว เป็นต้น เช่นจากตารางด้านล่าง อยากทราบว่าพนักงานแต่ละคน ( A,B,C,D) มีอายุงานเท่าไหร่แล้ว หรือ ท่านจะนำไปนับอายุงานของตัวท่านเองก็ได้ เพื่อตรวจดูว่าท่านอยู่กับบริษัทฯ มานานขนาดไหน ถึงเวลาที่ควรหาเจ้านาย ใหม่ได้หรือยัง : )

| Start Date | วันที่ปัจจุบัน                                                |                                                                                                 |
|------------|---------------------------------------------------------------|-------------------------------------------------------------------------------------------------|
| 17-Apr-04  | 29-May-15                                                     |                                                                                                 |
| 25-Dec-10  | 29-May-15                                                     |                                                                                                 |
| 18-Oct-06  | 29-May-15                                                     |                                                                                                 |
| 1-Feb-07   | 29-May-15                                                     |                                                                                                 |
|            | Start Date<br>17-Apr-04<br>25-Dec-10<br>18-Oct-06<br>1-Feb-07 | Start Dateวันที่ปัจจุบัน17-Apr-0429-May-1525-Dec-1029-May-1518-Oct-0629-May-151-Feb-0729-May-15 |

#### 22.) <u>PivotTable</u>

ใครๆก็ใช้ PivotTable ในการทำ Excel ช่วยสรุปผล ทำรายงาน หรือจะใช้เปรียบเทียบข้อมูลแบบเร็วๆยังไหว แบบคลิก ปุ๊บให้ผลปั๊บเป็นเรื่องใกล้ตัวที่ต้องเรียนรู้อันดับแรกๆในการใช้ Excel ทำงานของมนุษย์เงินเดือนเลยล่ะ PivotTable นั้น เจ๋งจริงเป็นสิ่งที่ Excel มีไว้ให้ท่านแล้ว ท่านไม่จำเป็นต้องดิ้นรนไปใช้วิธีอื่นๆ หากท่านไม่คิดไปซิงแซมป์โลก หรือเป็น สุดยอดเซียนขี่รุ้งทะลุเมฆ ชนิดหาตัวจับยาก แนะนำใช้ PivotTable นี่แหละง่าย-เร็วและสะดวกที่สุดของที่สุดแล้วในการ สรุปรายงานหรือทำ Report เปรียบเทียบข้อมูล ผมเชื่อว่าไม่มีวิธีใดที่ดีที่สุดสมบูรณ์แบบที่สุดเสมอไป วิธีการหนึ่ง อาจจะเหมาะกับสถานการณ์หนึ่งแต่กับอีกสถานการณ์หนึ่งอาจจะใช้ได้ไม่ดีอย่างที่ควรจะเป็น ไม่ว่าวิธีการใดที่ได้ ผลลัพธ์ออกมาถูกต้องตามที่ต้องการ โดยไม่เสียเวลามากเกินไป ล้วนดีทั้งสิ้น

|             | Drop Report Filler Fields Here | PivotTable Field List                                                                                  |   |
|-------------|--------------------------------|----------------------------------------------------------------------------------------------------|---|
| Drop Row F  | Dron Value Fields Here         | Choose fields to add to report:                                                                        | • |
| ≓ields Here | Drop value rielus riele        | Drag fields between areas below:     ✓ Report Filter     ☐ Column Labels     ☐ Row Labels     ∑ Values |   |
|             |                                | Defer Layout Update Update                                                                             |   |

- ในการบรรยายประมาณ 20นาที ท่านจะได้เรียนรู้ จากตัวอย่าง ตั้งแต่การสร้าง PivotTable ขึ้นมา ซึ่งก็ไม่ยาก อะไร ของมันมีอยู่แล้วแค่คลิกเม้าส์
- การทำ PivotTable ให้เป็นแบบ Classic Layout รูป Classic Layout แนะนำให้ใช้ มองง่าย-สะดวก-แก้ไขง่าย
- อยู่ดีๆ PivotTable List หายไปทำอย่างไรถึงกลับมา ถ้าอยู่เฉยๆไม่หายแน่ ท่านเผลอไปคลิกปิดเหมือนผมนั้น แหละ มันก็เลยหายไป : )
- ปกติใน PivotTable มักจะมี Subtotal ขึ้นมาด้วยเสมอ ดูเกะกะ เข้าใจรายงานยาก เขาเอามันออกอย่างไร ทำ แบบนี้ได้เลย 1.คลิกขวาไปที่ Header ของรายการนั้นๆ 2. ติ๊กเครื่องหมายถูกที่ Subtotal ออกไป แค่นี้แหละ
- ท่านอาจจะยังไม่ทราบว่า การ Sort ใน PivotTable นั้นทำได้ และทำได้อย่างง่ายๆด้วยล่ะ
- การเปลี่ยนแหล่งข้อมูล (Change Data Sort) ใน PivotTable นั้นช่วยให้ท่านไม่ต้องไปสร้าง PivotTable ใหม่ทุก ครั้งนั่นเอง
- ท่านสร้าง PivotTable จากฐานข้อมูลชุดเดียว ท่านสามารถ Copy เจ้า PivotTable ไปอีกหลายๆอันก็ได้นะ
- และอื่นๆที่เกี่ยวข้องกับพื้นฐานการใช้งานหลักๆของ PivotTable ที่ท่านควรรู้ควรทราบในเบื้องต้น หลังจากนั้น ท่านต้องนำไปใช้ในสนามจริง ฝึกหมุนตารางไปมา อันนั้นแลที่ไม่มีใครสอนใครได้ดีมากไปกว่า ลงมือลุยเอง หรือ ท่านต้องการจะเรียนแบบละเอียดยิบ ทั้งวันเรียน PivotTable คอร์สเดียว เรื่องอื่นท่านไม่ได้เรียนแน่ และ แบบ นั้นผมไม่ได้รับบรรยายครับ บรรยายเรื่องเดียวทั้งวัน หากท่านไม่หลับไปก่อน คงเป็นผมที่ไข้ขึ้น :)

## 23.) <u>HLOOKUP</u>

HLOOKUP เหมือน VLOOKUP แทบทุกประการ ต่างกันตรงที่ VLOOKUP อ่านจากคอลัมน์แบบ ซ้ายไปขวา ส่วน HLOOKUP อ่านจากแถวแบบ บนลงล่าง หากท่านเข้าใจ VLOOKUP เจ้า HLOOKUP ก็ไม่ใช่เรื่องใหญ่อีกต่อไป เข้า ทำนองถ้าอันนั้นได้ อันนี้ก็ได้ ถ้าอันนั้นยังไม่ได้ อันนี้มันก็ยาก นั่นแล โดยปกติในชีวิตจริงมักจะใช้ VLOOKUP บ่อยกว่า HLOOKUP แต่บางสถานการณ์ บางฐานข้อมูลจำเป็นต้องพึ่ง HLOOKUP ไว้ช่วยแก้ปัญหา ดังนั้น แอบๆ รู้ไว้ก็ดีนะ : )

## 24.) LEFT,RIGHT,MID

เป็นคนละฟังก์ชั่น แต่มักจะต้องเรียนด้วยกัน LEFT อันหนึ่ง RIGHT ก็อีกอันหนึ่ง และ MID ก็เป็นอีกฟังก์ชั่นหนึ่ง แยก จากกันเป็นเอกเทศ แต่ในการเรียนรู้ มักจะต้องเรียนไปพร้อมๆกัน เรียน ซ้าย (LEFT) ก็ควรเรียนขวา(RIGHT) แถมมีตรง กลาง(MID) ให้เรียนรู้ด้วย เป็นกลุ่มฟังก์ชั่นที่ใช้แยกคำ-ตัดคำ-แยกอักขระ-ตัวเลข จากกลุ่มข้อมูลออกมา เพื่อตัดเอาค่า บางค่าที่ต้องการมาใช้นั่นเอง

## 25.) ฟังก์ชั่น <u>UPPER ,LOWER, PROPER</u>

# จะเรียกว่าเป็นฟังก์ชั่นแถมก็ได้ อธิบายประมาณ 5 นาทีจบ

UPPER ใช้แปลงตัวอักษรให้กลายเป็นตัวพิมพ์ใหญ่ทั้งหมด เช่น BANGKOK หรือ THAILAND

LOWER ใช้แปลงตัวอักษรให้กลายเป็นตัวพิมพ์เล็กทั้งหมด เช่น bangkok หรือ thailand

PROPER ใช้แปลงตัวอักษวให้กลายเป็นตัวขึ้นต้นพิมพ์ใหญ่ ตามด้วยตัวพิมพ์เล็ก เช่น It Would Be Nice If We Could Meet Again.

ใช้ได้กับตัวอักษรภาษาอังกฤษเท่านั้น ภาษาไทยไม่มีพิมพ์เล็ก พิมพ์ใหญ่ นะครับ และที่แน่ๆ ไม่สามารถใช้ได้กับ พิมพ์ตื้น พิมพ์ล<mark>ึก พิมพ์ฐาน</mark>แซม พิ<mark>ม</mark>พ์หน้านาง พิมพ์ฐานบัว พิมพ์เกศทะลุซุ้ม ตล<mark>อด</mark>จน พิ<mark>มพ์เ</mark>มตต<mark>าม</mark>หานิยม ฯลฯ : )

# 26.) <u>ฟังก์ชั่น ใ<mark>นการปัดเศษ RO</mark>UN<mark>D,ROUNDUP,R</mark>OUNDDOWN</u>

ในการปัดเศษหลักๆ ไม่ปัดขึ้นก็ต้องปั<mark>ดลง Excel มี</mark>ฟังก์ชั่นในการปัดเศษหลายๆฟังก์ชั่น รวมทั้งฟังก์ชั่นประเภทตัด ตัวเลขออกไปเลยก็มีให้ใช้ แต่ที่แนะนำแบบ ฉบับเรียนลัดที่เจอกันบ่อยๆ แบบเข็มเดียวเอาอยู่ ก็นี่เลย ROUND, ROUNDUP,R<mark>OUNDDOWN</mark>

- หากท่านต้องการปัดเศษที่ เกิน เลข 5 ปัดขึ้น น้อยกว่า เลข 5 ปัดลง เช่น 23.68 ปัดขึ้น เป็น 24.00 แบบนี้ใช้ ROUND ไปช่วยได้เลย
- หากต้องการปัดขึ้นทุกกรณี ไม่สนใจเลข 5 เลขอะไรปัดขึ้นลูกเดียว ใช้ ROUNDUP รับประกันแบบรับรองผลครับ
- ถ้าเลือกปัดลงทุกกรณี เศษเท่าไหร่ ปัดลงหมด ต้อง ROUNDDOWN รับประกันปัดลงแบบไม่ต้องสอบสวนซ้ำ

27.) เนื้อหาอื่นๆที่เราบรรยายเพิ่มให้คือ <u>เทคนิคการใช้แป้นคีย์บอร์ดในการลากคลุมพื้นที่อย่างรวดเร็วในพริบตา</u> ที่มักจะเห็นคนที่เขาใช้คล่องๆทำกัน แบบนั้นแลเขาทำกันอย่างไร <u>รวมทั้งการใช้ IFERROR</u> ไปบังคับค่า ERROR ทุก กรณี และรวมไปถึงการใช้ <u>Remove Duplicates ตัดค่าซ้ำทิ้งไป</u> โดยปกติเราตั้งใจบรรยายครบทุกเรื่องแบบจัดเต็ม อย่างไรก็ตาม เราขอสงวนในการตัดบางเรื่องออกตามเวลาที่เหมาะสม หรือกรณีที่เกิดเหตุสุดวิสัย ที่ไม่สามารถบรรยาย ได้ เช่นเกิดไฟฟ้าดับ หรือ วันนั้นเกิดมีการซ้อมหนีไฟวุ่นไปทั้งตึก (เจอมาแล้ว ทำให้สูญเวลาในการบรรยายไปพอสมควร) ขอขอบคุณ ที่ให้ความไว้วางใจในหลักสูตรของเราด้วยดีตลอดมา

Bigcat9 / www.bigcat9excel.com / Tel : 083-246-6789